# 나의 정보 확인방법 ()

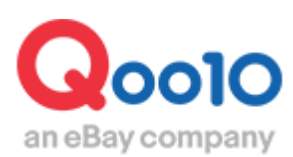

Update 2022-09

# 목차

# ▪ 나의 정보란?

| 1. | 나의 정보 JQSM 경로    | <u>3</u>  |
|----|------------------|-----------|
| 2. | 판매자 기본정보         | <u>4</u>  |
| 3. | 정산정보             | <u>5</u>  |
| 4. | 기본 연락처 정보        | <u>7</u>  |
| 5. | 고객에게 노출되는 판매자 정보 | <u>10</u> |
| 6. | 출하지(발송지) 정보      | <u>12</u> |
| 7. | Qoo10 담당부서 정보    | <u>13</u> |

# 나의 정보란?

 판매자가입시 등록하신 주소, 전화번호등 판매활동중 필요한 모든 기본정보를 뜻합니다. 이 페이지에서는 그 정보를 확인 또는 수정할 수 있습니다.

어디에서 수정할 수 있나요?

J·QSM에 로그인합니다. https://qsm.qoo10.jp/GMKT.INC.GSM.Web/Login.aspx

# 기본정보 > 나의정보

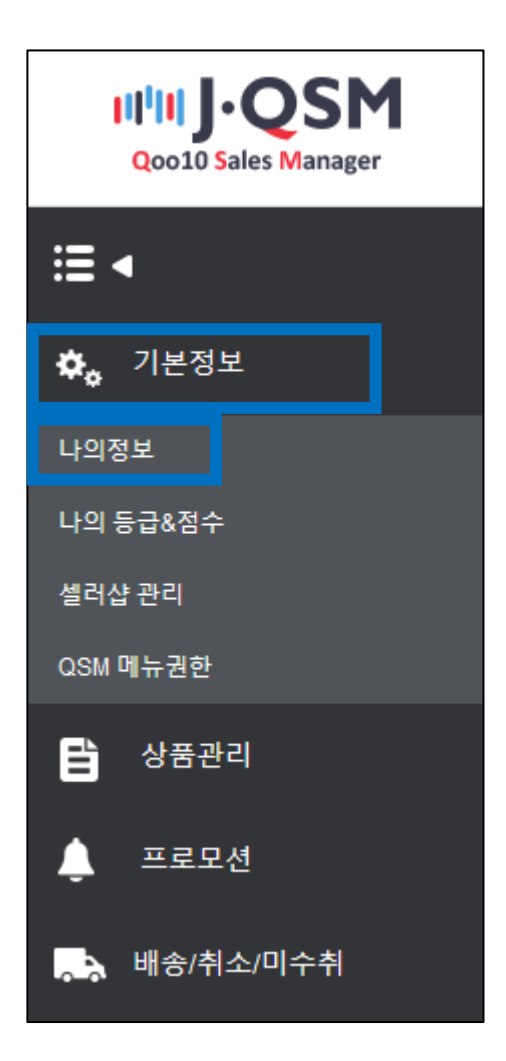

#### • 나의 정보 페이지에 접속하면 먼저 【판매자 기본정보】를 확인할 수 있습니다.

| 판매자 기본정보 |                      |                     |              |        |                |  |
|----------|----------------------|---------------------|--------------|--------|----------------|--|
| 사용자 ID   | jpcstest3            | 고객번호                | 240378917    | 판매자명   | seller⊽ ×      |  |
| 등록일      | 2015-07-07 11:17:47  | 판매자 유형              | 개인판매자 사업자 정보 | 판매자 등급 | 일반이딜러 수수료 상세보기 |  |
| 비밀번호     | 비밀변호 수정              | 주소록                 | 주소록 수정       |        |                |  |
| 출점 심사 상태 | 출점 심사 완료 *출점 심사가 완료되 | 었습니다. 상품 판매가 가능합니다. |              |        |                |  |

#### √ ID

-J·QSM에 로그인시 필요합니다. -한번 등록한 ID는 변경이 불가능합니다.

#### √ 고객번호

-Seller Call Center에 문의하실때 입력하는 번호 입니다.

#### √ 판매자명

-판매자가입시 판매자 유형을 【개인】으로 등록한 경우에는 개인 이름으로, 【사업자/법인】으로 등록한 경우에는 회사명이 표시됩니다. -한번 등록한 판매자명은 기본적으로 변경이 불가능합니다. ※하단예외참조

#### √ 등록일

-회원가입이 완료된 날짜가 표시됩니다. (판매자등록일이 아닌 회원가입 날짜인 점 참고 부탁드립니다.)

#### ✓ 판매자 유형

-【개인】 또는【사업자/법인】 으로 표시됩니다. -한번 등록한 판매자 유형은 기본적으로 변경이 불가능합니다. ※하단예외참조 -【사업자정보】버튼을 클릭하면, 사업자정보 확인 및 수정이 가능합니다.

#### ✓ 판매자 등급

-Qoo10에서는 판매자 등급 레벨이 3단계로 나누어지며, 본인 해당의 판매자 등급이 표시됩니다. 상세는 이쪽에서 확인해주시기 부탁드립니다.

#### √ 비밀번호

-J·QSM에 로그인시 필요합니다. -최초회원가입시 설정한 패스워드를 변경할 수 있습니다.

#### ✔ 주소록 관리

-【주소록 수정】버튼을 클릭하면, 등록된 주소정보 확인 및 수정이 가능합니다.

✓ 출점심사 상태

-판매자등록시 제출한 서류에 대한 심사의 진행상태를 확인할 수 있습니다.

※ 판매자명 또는 판매자 유형은 본래 변경이 불가한 항목입니다. 변경에 대한 정당한 사유가 인정되는 경우에 한해서만 관련부서에서 검토 및 승인이 가능한 점 참고해주시기 바랍니다. 문의처: Ooo10에 문의하기> 카테고리[정산·기본정보]> [정산 서류·판매자 유형 관련]

# 2. 정산정보 확인방법

 판매자 가입 후 처음으로 J·QSM에 로그인할 경우, 판매활동에 필요한 서류를 제출하게 됩니다. 그때 업로드(제출)한 서류를 하기 메뉴에서 확인할 수 있습니다.

| 정산정보 *정산 접수서류 관련 문의: 문의하기          |                                                           |                                   |                    |                  | 문의하기 정산 및 출금 안내 |
|------------------------------------|-----------------------------------------------------------|-----------------------------------|--------------------|------------------|-----------------|
| 정산일                                | 배송완료+15일<br>수요일 Q통장 입금                                    | 정산 통화                             | KRW                | 부가가치세            | 면세              |
| 은행명                                | 【海外】* <b>8.3820</b> 0000121021212121212121212121212121212 | 좌개설국가 : South Korea               |                    | 계좌번호             | 16/00/00 and    |
| 사업자등록증 사본<br>(개인법인의 경우는 신분증<br>사본) | /JP/GMKT.IMG/seller/2014/05<br>변경사유 : QSM Seller Confir   | /26/535c7163-e01b-44a3-8f24-<br>n | e8 🔁 Upload 이미지보기  | 이미지 최대 용량: 1.5MB |                 |
| 통장사본                               | /JP/GMKT.IMG/seller/2014/05<br>변경사유 : QSM Seller Confir   | /26/9111d004-55e0-44ce-b029<br>n  | -c4 💽 Upload 이미지보기 | 이미지 최대 용량: 1.5MB |                 |
| 변경사항 승인신청                          | 신청하기                                                      | 처리상태                              | 구비서류 접수가 완료되었습니    | Eł.              |                 |
| Q통장 비밀번호                           | 비밀번호 변경                                                   |                                   |                    |                  |                 |
| 안전 결제                              | 안전한 Q머니 결제를 위해 Qao                                        | count password를 사용합니다.            | ◉ 예 ○ 아니오          |                  | 저장              |

• 각항목의 상세는 아래와 같습니다.

| 정산정보 |                        |                     |     |  |  |
|------|------------------------|---------------------|-----|--|--|
| 정산일  | 배송완료+15일<br>수요일 Q통장 입금 | 정산 통화               | KRW |  |  |
| 은행명  | 【海外】"如果是是一             | 계좌개설국가 : South Kore | а   |  |  |
|      |                        |                     |     |  |  |

| 부가가치세 | 면세           |
|-------|--------------|
| 계좌번호  | 19/10/10/101 |

#### ✓ 정산일

-판매자 등급에 따라 해당하는 정산 주기가 표시됩니다.

#### √ 정산 통화

-제출한 은행 정보에 따라 정산 통화가 달라집니다. 각 은행계좌에 맞는 통화가 표시됩니다.

#### ✓ 은행명과 계좌번호

-업로드(제출)했던 서류의 은행 정보가 표시됩니다.

#### √ 부가가치세

-판매자 가입시, 휴대전화번호/주소가 일본국내인지 해외 인지에 따라서 과세/비과세 구분이 이뤄집니다.

• 각 항목의 상세는 아래와 같습니다.

| 사업자등록증 사본             | /JP/GMKT.IMG/seller/2014/05/26/535c7163-e01b-44a3-8f24-e8 [고 Upload] 이미지보기 |
|-----------------------|----------------------------------------------------------------------------|
| (개인법인의 경우는 신문등<br>사본) | 변경사유 : QSM Seller Confirm                                                  |
| ETHUH                 | /JP/GMKT.IMG/seller/2014/05/26/9111d004-55e0-44ce-b029-c4 💽 Upload 이미지보기   |
| 동성작폰                  | 변경사유 : QSM Seller Confirm                                                  |

#### ✓ 사업자증록증 사본 (개인판매자의 경우 신분증사본) -반드시 업로드(제출)해야하는 필수 서류입니다.

✓ 통장사본

-반드시 업로드(제출)해야하는 필수 서류입니다.

| 변경사항 승인신청 | 신청하기              | 처리상태                    | 구비서류 접수가 완료되었습니다. |
|-----------|-------------------|-------------------------|-------------------|
| Q통장 비밀번호  | 비밀번호 변경           |                         |                   |
| 안전 결제     | 안전한 Q머니 결제를 위해 Qa | ccount password를 사용합니다. | ◉ 예 ○ 아니오         |

#### ✓ 변경사항 승인신청

-상단의 필수서류에 변경이 있을 경우, 변경 서류를 업로드(제출)한 뒤 【신청하기】버튼을 클릭해서 관련서류 승인요청해주시기 바랍니다.

#### √ 처리상태

-제출한 서류가 승인(접수)되었는지 상황이 표시됩니다.

#### ✓ Q통장 비밀번호

-정산금을 출금할 때, 반드시 필요한 패스워드입니다. -로그인 비밀번호와 다른 번호로 설정 해야하며, 변경이 가능합니다

#### ✓ 안전결제

-정산금 출금시 사용하는 Q통장 비밀번호를 통해서, 정산금을 사용하여 Qpoint, Qcash도 결제할 수 있습니다. Qoo10에서는 안전한 Qoo10결제를 위해 안전결제 기능을 승인하도록 권장하고 있습니다.

# 3. 기본연락처정보 확인하기 (핸드폰,전화번호,메일주소)

• 【기본연락처정보】란, Qoo10에서 판매자님과 연락이 필요할 경우 확인하는 정보입니다. 실제로 판매자님과 연결 가능한 핫라인 정보(전화번호, 메일주소)를 입력 부탁드립니다.

| 기본 연락처 정보 |                                                                                                    | 부정확한 연락처(전화번호,이메일주소)입  |
|-----------|----------------------------------------------------------------------------------------------------|------------------------|
| 연락처       | 핸드폰번호 수정 인중되었습니다.<br>한국 ▼ 010 - ■■ - ■■<br>* QSM에서 휴대폰번호를 변경하시면 Qoo10 나의정보 페이지에<br>나타나는 휴대폰번호도 함께 변경됩니다. | 전화번호 수정<br>한국 ▼ 02 -   |
| 이메일       | *위 메일주소로 Qoo10에서 보내는 모든 메일을 수신합니다. QSM에                                                                  | 서 메일 주소를 변경하시면 Qoo10 나 |

• 연락처(핸드폰번호)를 수정하는 방법

【수정】버튼을 클릭하면 팝업창이 표시됩니다. 아래 STEP1~3을 참고하시어 진행해주세요

| 휴대폰번호 변경                                     | < |
|----------------------------------------------|---|
| 변경할 휴대폰번호로 본인인증을 마치셔야 휴대폰번호가 변경됩니다.          |   |
| STEP 1 변경할 휴대폰번호를 입력하세요.<br>핸드폰 번호를 확인하세요.   |   |
| 한국     ▼     010     -                       |   |
| STEP 2 인증코드 받을 방법을 선택하세요.                    |   |
| SMS로 인증코드 받기 또는 ARS로 인증코드 받기                 |   |
| STEP 3 받은 인증코드 6자리를 입력하고 인증하기 버튼을 눌러주세<br>요. |   |
| <b>인증코드</b> 인증하기                             |   |
|                                              |   |

3. 기본연락처정보 확인하기 (핸드폰,전화번호,메일주소)

| 기본 연락처 정보 |                                                              | ·부정확한 연락처(전화번호,이메일주소)입  |
|-----------|--------------------------------------------------------------|-------------------------|
| 연락처       | 핸드폰번호 수정 * 인중되었습니다.<br>한국 ▼ 010 - ■                          | 전화번호 수정<br>한국 ▼ 02 -    |
| 이메일       | · 제외· 제외· 제외· 수정<br>* 위 메일주소로 Qoo10에서 모내는 모든 메일을 수신합니다. QSM( | 에서 메일 주소를 변경하시면 Qoo10 니 |

• 메일주소를 수정하는 경우

【수정】 클릭 후, 변경하고자하는 메일주소를 입력

| 이메일 주소 변경                                                                                    | × |
|----------------------------------------------------------------------------------------------|---|
| 변경할 이메일 주소를 입력하고 인증메일을 발송하세요.<br>이메일 인증을 통해 본인인증을 완료하셔야 최종 변경이 되며<br>해당 메일 주소로 로그인 할 수 있습니다. |   |
| 이메일 주소                                                                                       |   |
|                                                                                              |   |
| 인증메일 발송                                                                                      |   |

【인증메일발송】 클릭 후, 메일이 발송되면 하기와 같이 표시됩니다.

| qsm.qoo10.jp 내용:<br>메일 발송 성공 |    |
|------------------------------|----|
| I                            | 확인 |

# 3. 기본연락처정보 확인하기 (핸드폰,전화번호,메일주소)

수정한 메일주소로 하기와 같은 인증 메일이 송신되면, 【メールアドレスを認証する】를 클릭합니다. 메일 인증과정이 완료되면 메일주소 변경이 완료됩니다.

| メール認証を行ってください。                                                                                                   |  |
|----------------------------------------------------------------------------------------------------|--|
| Qoo10 様                                                                                                    |  |
| Qoo10 をご利用、ただきまして、「ぬこありがとうごさいます。<br>下記の「メールアドレスを認証する」ボタンをクリックすると認証が完了します。<br>メール「認証後、 Qoo10 のすべてのサービスをご利用いただけます。 |  |
|                                                                                                    |  |
| メールアドレスを認定する                                                                                                    |  |

#### 참고사항팁!

-메일주소 수정, 변경 자체를 취소하고 싶으신 경우, 인증 메일의 인증버튼을 누르지않고, J·QSM>기본정보>나의 정보페이지에 재접속하여 【이메일 변경 취소】를 클릭하면 변경사항을 취소할 수 있습니다.

| 기본 연락처 정보    |                                                                                                    |
|--------------|----------------------------------------------------------------------------------------------------|
| 이메일          | Light Ching and Diam                                                                                                    |
| 인증 대기 중인 이메일 | Image: Image: Imag |

# 4. 고객에게 노출되는 판매자정보 확인방법

# • 【고객에게 노출되는 판매자정보】란, 상품페이지에 게재되는 기본적인 판매자정보를 의미합니다. (일본 특정상거래법에 의거한 필수정보)

#### 

#### 《게재장소》 상품페이지 최하단

## • 주소/전화번호 정보를 수정하는 경우

## 【주소록 수정】을 클릭 합니다.

| 고객에게 노출되          | 리는 판매자정보                                                                                                    |            | 대표자 전화번호가 필요합니                   | с). |
|-------------------|----------------------------------------------------------------------------------------------------|------------|----------------------------------|-----|
| 주소                | () - 92 4 3 ( 호 최 · 1 · 페 국 ( 전 - 1 · 전 프시아기<br>) - 92 4 3 ( 호 최 · 1 · 1 · 92 4 3 ( 호 3 · 1 · 1 · 7 - 1 · 1 · 7 - 1 · 1 · 7 - 1 · 1 · 7 - 1 · 1 · 7 - 1 · 1 · 7 - 1 · 1 · 7 - 1 · 1 · 1 · 1 · 1 · 1 · 1 · 1 · 1 · 1 | 록 수정       |                                  |     |
| 팩스번호              |                                                                                                    | 고개세터 어무 시가 | 月~金:午前9時~午後6時<br>土:午前9時~午後1時     |     |
| 이메일               | · · · · · · · · · · · · · · · · · · ·                                                                                                    |            | 日、定休日 : 休務<br>(※ 최대 3줄까지 노출됩니다.) |     |
| (*) 판매자님의 개인정보 보호 | 박물 위해 일부 국가 사이트(SG, ID)에서는 전화번호, 이메일이 노출되지 않습니                                                                                                    | 다.         | 미리보기 수정                          |     |

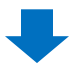

# 4. 고객에게 노출되는 판매자정보 확인방법

#### 팝업창에서 변경하고자 하는 항목을 수정한 후 [수정] 버튼을 클릭합니다.

| 주소록                                   |                                                                                                    |
|---------------------------------------|----------------------------------------------------------------------------------------------------|
| Address Info                          | 모든 정보를 입력해야 등록, 수정할 수 있습니다.                                                                                                    |
| 타입*                                   | 고객안내 🗸                                                                                                    |
| 제목*                                   | Default 🔄 이 타입의 기본주소로 설정(체크하시면 QSM > 나의 정보에 바로 적용됩니다.)                                                                                                    |
| 담당자명*                                 | 특수문자는 입력할 수 없습니다. (예. 米, +, -, \$, = 등)                                                                                                    |
| 이금(フリガナ)                              |                                                                                                    |
| 주소*<br>(현지언어)                         | 국가 <td::< td="">       일본 ♥       일본어로 주소를 입력해 주세요.         우편번호       <td:< td="">       Select         東京都&lt;       河区       ●         *전턱 가능한 국가로만 하여 배송에 필요한 주소를 정확하게 입력해 주세요. / 문자와 숫자만 가능합니다.</td:<></td::<> |
| 주소*<br>(영어)<br><u>왜 영문 주소도 필요한가요?</u> | (*)여기에 현지언어로 주소가 입력되어 있는 경우, 상단의 현지언어 주소에서 우편번호 검색을 다시 실행하시면 앞부분의 주소가 자동으로 영문으<br>로 바뀝니다. 나머지 주소만 영문으로 입력하세요.<br>국가 : 영어<br>우편번호 :                                                                                  |
| 전화번호*                                 | ●     080     -     수정       ●     ●     -     수정       ※ 적어도 1개의 전화번호가 필요합니다.                                                                                                    |
| 지도URL                                 | 지도 이미지를 업로드해주세요.                                                                                                    |
|                                       | 수정 삭제                                                                                                    |

• FAX번호나 메일주소, 고객센터업무시간등은 [주소록수정]메뉴를 통하지않고 직접 설정·수정할 수 있습니다.

| 고객에게 노출되는 핀             | 매자정보                                                |            | 대표자 전화번호가 필요합니다                          |
|-------------------------|-----------------------------------------------------|------------|------------------------------------------|
| 주소                      | 주소록 수정                                              |            |                                          |
| 연락처                     | ● ▼ - · · 수정<br>■표시하기 * 전화번호가 없을 경우, 휴대폰 번호가 노출됩니다. |            |                                          |
| 팩스번호                    |                                                     | 고객세터 언문 시가 | 금: 오전 9시~오후 6시                           |
| 이메일                     | _ · · ·· ·· ·· ·· ·· ·· ·· ·· ·· ·· ·· ·            | 포직간의 압구 시간 | 토: 오전 9시~ 오후 1시 //<br>(※ 최대 3줄까지 노출됩니다.) |
| (*) 판매자님의 개인정보 보호를 위해 일 | 부 국가 사이트(SG, ID)에서는 전화번호, 이메일이 노출되지 않습니다.           |            | 미리보기 수정                                  |

## 5. 배송정보 확인방법

이 항목에서는 출하지(발송지)주소를 확인하거나 변경할 수 있습니다.
 또한, 주문이 접수된 경우 발송되는 주문알림메일의 메일주소를 확인,
 수정할 수 있습니다.

| 배송/결제 정보          | L                                                                                                    |                                                                |                                |                              |                            |                        |                |
|-------------------|----------------------------------------------------------------------------------------------------|----------------------------------------------------------------|--------------------------------|------------------------------|----------------------------|------------------------|----------------|
| 출하지 주소            | (19:16) 전 문화물상한 10:168<br>주소록 수정<br>* 반품 주소와 출하지 주소를 다르게<br>리 메뉴를 이용하세요.                                                                     | ₩<br>설정하시려면 상품관                                                | 택배사                            |                              | Select                     | v                      |                |
| 집하센터(DPC)<br>국가 ? | KR (South Korea)                                                                                                    |                                                                |                                |                              |                            |                        |                |
| 주문 알림 방식          | Web 주문 알림 메시지           I OSM + 메일 알림           합니다           Mobile 7           * Mod           * 1 메시지           * 1 메시지           * 1 메시지 | * ▶ ▲ 비 · · · · · · · · · · · · · · · · · ·                    | SMS 순서로 발송(<br>개의 메시지 타입)      | 이 이루어 지게<br>으로는 발송이 (        | * 콤디<br>됩니다.<br>이루어 지지 않   | 바(,) 로 구분하여, 이<br>습니다. | 메일 3개 까지 설정 가능 |
| 발송 안내             | ■사용 발송확인 메일                                                                                                    | 일을 판매자님도 받을 수 !                                                | 있습니다.(판매자 7                    | 본정보에서 등                      | 등록하신 메일주                   | 소에 발송이 됩니다             | .)             |
| e티켓 비밀번호          |                                                                                                    |                                                                |                                |                              |                            |                        |                |
| Qxpress 배송        |                                                                                                    | 승인 승인                                                          | ک<br>د                         | 신청일자<br>신청일자                 |                            |                        |                |
| 연동배송사             | / (+) \                                                                                                    | 승인                                                             | 2                              | 신청일자                         |                            |                        | 정보확인/변경        |
|                   |                                                                                                    |                                                                |                                |                              |                            |                        | 수정             |
|                   | 출하지 주소                                                                                                    | <ul> <li>주소록 수정</li> <li>* 반품 주소와</li> <li>리 메뉴를 이용</li> </ul> | ■ ■ ■ ▲ ■<br>• 출하지 주소<br>용하세요. | Leo calla<br>:를 다르거          | <b>과</b><br>실정하시           | 려면 상품관                 |                |
|                   | 주문 알림 방식                                                                                                    | Web 주문 알<br>✔ QSM + e <sup>D</sup><br>* 콤마(,) 로 구              | 림 메시지<br>네일 알림 [<br>분하여, 이머    | 19 1 <b>6 1 3</b><br>1일 3개 까 | <b>. 1 4 4 1</b><br>지 설정 기 | ▶ ▲₩<br>남능합니다.         |                |

- 【주소록 수정】은 앞서 소개한 【고객에게 노출되는 판매자정보】의 주소록 수정 방법과 동일합니다.
- Qoo10 회원 광고메일 수신/거부 상태와 별도로, 셀러 샵에 주문이 접수 되면 발송되는 알림 메일은 별도로 설정이 필요합니다. 필요하지 않으실 경우 체크박스 선택을 해제한 후 [수정] 버튼을 눌러주시면 거부가 가능하지만, 되도록 수신설정하여 접수된 주문 건을 모르고 놓치는 일이 없도록 확인 부탁드립니다.
- 주문의 알림방식은 3가지가 있습니다.
   -J·QSM
   -이메일
   -모바일 (QSM app, SMS)

# 6. Qoo10담당자 & 연락처 확인방법

- Qoo10담당자와 연락이 필요한 경우 【카테고리별 담당자 안내】를 클릭하여 확인 부탁드립니다.
- 그 외 각종 문의사항이 있으신 경우에는 우측의 【문의하기】를 통해서 문의카테고리별 담당부서 쪽으로 연락이 가능합니다.

| Qoo10 담당자 & 연락처                     |                                        |
|-------------------------------------|----------------------------------------|
| 영업담당자                               | 판매관련 일반문의 <u>(Qoo10 고객센</u> 터)         |
| 카테고리별 담당자 안내                        | QSM 헬프   문의하기                          |
| *상품/서비스 프로모션 등의 문의는 위의 연락처로 부탁드립니다. | *정산/배송 등의 일반 문의는 위의 링크를 클릭하여 주시기 바랍니다. |
|                                     |                                        |

| 자주하는 질문                                                                                                    |
|----------------------------------------------------------------------------------------------------|
| Q. 판매자 기본정보의 ID 나 판매자 명, 판매자 유형을 변경하고 싶습니다.                                                                                                    |
| A. 한번 등록한 정보는 기본적으로 변경이 불가합니다.                                                                                                    |
| Q. 정산 서류의 승인이 계속 "승인 대기 중" 으로 표시되고 있습니다.                                                                                                    |
| A. 만일 제출하신 서류가 미흡하거나 부적합한 경우 승인이 되지 않을 수<br>있습니다. 서류에 문제 있는 경우에는 담당 부서에서 판매자 기본정보내에<br>등록된 메일 주소로 관련내용을 안내 드리고 있습니다. 먼저 개인메일로 받은<br>안내 내용이 있는지 확인 부탁드립니다. |
| Q. 상품 페이지에 전화 번호를 기재하지 않고 메일만 기재하고 싶습니다.<br>메일로만 고객 대응해도 되나요?                                                                                             |
| A. 일본 특정상거래법상 판매자의 전화번호는 반드시 노출해야 합니다.<br>【고객에게 노출되는 판매자정보] 내에서 반드시 연락 가능한 전화번호를<br>기입해야하는 점 주의 부탁드립니다.                                                   |
| 그밖에 기타 문의 사항이 있으시면 하기 담당부서로 문의 부탁드립니다.                                                                                                    |
| 문의처 <u>Qoo10에 문의하기</u> > 카테고리[정산ㆍ기본정보]> [정산 서류ㆍ판매자<br>유형 관련]                                                                                              |